## Pasta Oportunidade de Negócios – Interesses no Atendimento Modelo 2

| Produto  | : | Microsiga Protheus <sup>®</sup> Veiculos versão 11 |                    |   |          |
|----------|---|----------------------------------------------------|--------------------|---|----------|
| Chamado  | : | THYSFF                                             | Data da publicação | : | 28/10/13 |
| País(es) | : | Todos                                              | Banco(s) de Dados  | : | Todos    |

Implementada melhoria na rotina **Atendimento Modelo 2 (VEIXA018)** com a disponibilização da pasta **Oportunidade de Negócios -Interesses** na tela **Atendimento de Venda**, possibilitando realizar um atendimento a partir dos interesses de compra já informados pelo cliente na rotina **Oportunidade de Negócios (VEICM680)**. O Sistema não permitirá a alteração ou exclusão da oportunidade de negócio quando o mesmo já tiver relacionamento com algum atendimento.

Para viabilizar essa melhoria, é necessário aplicar o pacote de atualizações (*Patch*) deste chamado.

### Procedimentos para Utilização

- 1. No Veículos (SIGAVEI) acesse: Atualizações / Mov Atendimento / Atendimento Modelo 2 (VEIXA018).
- 2. Clique em Incluir.
- 3. O Sistema apresenta a tela de Atendimento de Venda.
- 4. Na parte superior da tela, preencha o campo **Cliente**, informando um cliente que já esteja cadastrado na rotina **Oportunid Negócios (VEICM680)**.

O Sistema apresenta na pasta Atendimentos todos os atendimentos realizados para o cliente selecionado.

Observe a nova pasta Oportunidade de Negócios – Interesses.

Na pasta **Oportunidade de Negócios – Interesses** são apresentados os veículos que o cliente possui interesse.

## Importante

Serão apresentados na pasta **Oportunidade de Negócios – Interesses,** somente os registros que estiverem com o campo **Cód. Fase (VDM\_CODFAS)** localizado na **rotina Oportunidade de Negócios (VEICM680)**, preenchidos com uma fase Final.

- 5. Selecione a campanha de interesse do cliente e clique na opção Novo Atendimento.
- 6. O Sistema apresenta a tela **Consulta Veículos (F7)**, com os veículos e equipamentos de interesse do cliente (os mesmos informados na rotina **Oportunidade de Negócios (VEICM680**) já selecionados).
- 7. Selecione um veículo e clique em Confirmar.

1

# Este documento é de propriedade da TOTVS. Todos os direitos reservados.

0

# **Boletim Técnico**

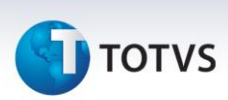

- 8. O Sistema apresenta uma tela questionando quais os interesses do cliente foram atendidos. Selecione-os e confirme.
- 9. Preencha as formas de pagamento e confirme.
- 10. Confirme o avanço da fase do atendimento.
- 11. Aprove o atendimento.
- 12. Confirme o Faturamento do veículo.
- 13. Confirme a geração da Nota Fiscal.
- 14. Em seguida acesse: Atualizações / Cad. Gestão / Oportunid Negócios (VEICM680).
- 15. A rotina de **Oportunidade de Negócios(VEICM680)** foi otimizada e passou a não possibilitar a alteração ou exclusão do interesse do cliente quando o mesmo já tiver relacionamento com algum atendimento. Selecione o cliente atendido anteriormente e clique em **Alterar**.
- 16. Através do campo **Nro Atendto (VDM\_NUMATE)** que foi preenchido automaticamente pelo Sistema, podemos observar que o cliente foi atendido.

Ao tentar deletar a linha referente a oportunidade já atendida, o Sistema apresentará uma mensagem alertando o usuário que não é possivel deletar o registro.

## Informações Técnicas

| Tabelas Utilizadas    | VDK – Cad. De Fases Oportunidade de;<br>VDM – Interesses Oport. De Negócios;<br>VDL – Oportunidades de Negócios;<br>SA1 – Clientes;<br>VCF – Dados Adicionais Clientes Cev;<br>VV2 – Modelos de Veículos. |
|-----------------------|----------------------------------------------------------------------------------------------------|
| Funções Envolvidas    | Atendimento Modelo 2 (VEIXA018);<br>Oportunid Negócios (VEICM680).                                                                                                    |
| Sistemas Operacionais | Windows <sup>®</sup> /Linux <sup>®</sup>                                                                                                    |